# 4. 監理技術者講習の単位申請方法

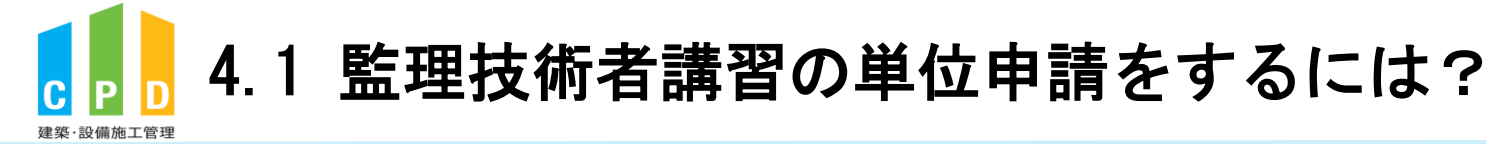

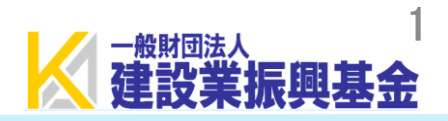

### 下記実施機関で受講した監理技術者講習はCPD単位を登録できます。 ※講習受講前にCPD制度へ登録している方のみが対象です。

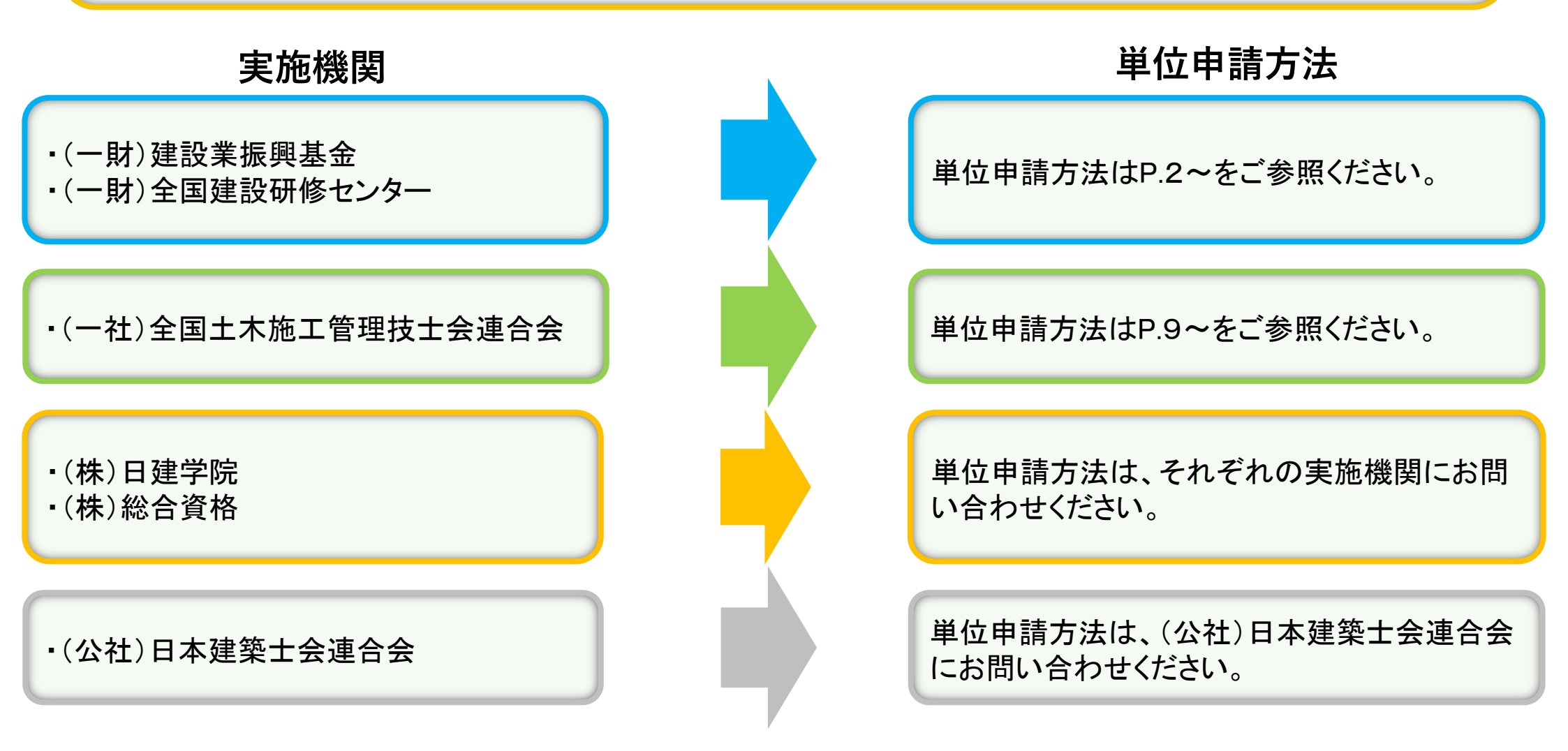

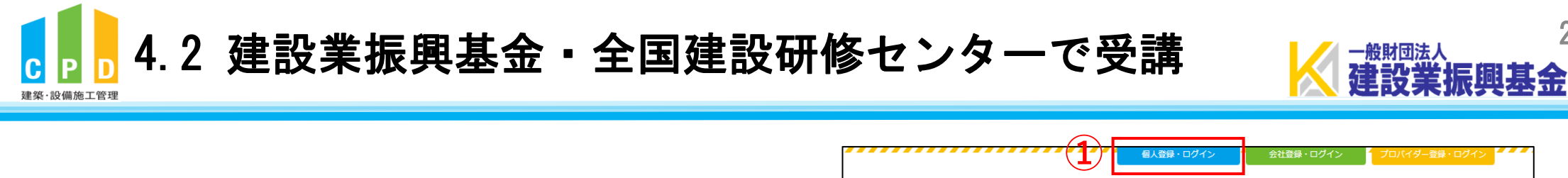

### ① <u>ききんのCPDホームページ</u>にある 「個人登録・ログイン」をクリックします。

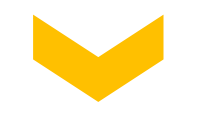

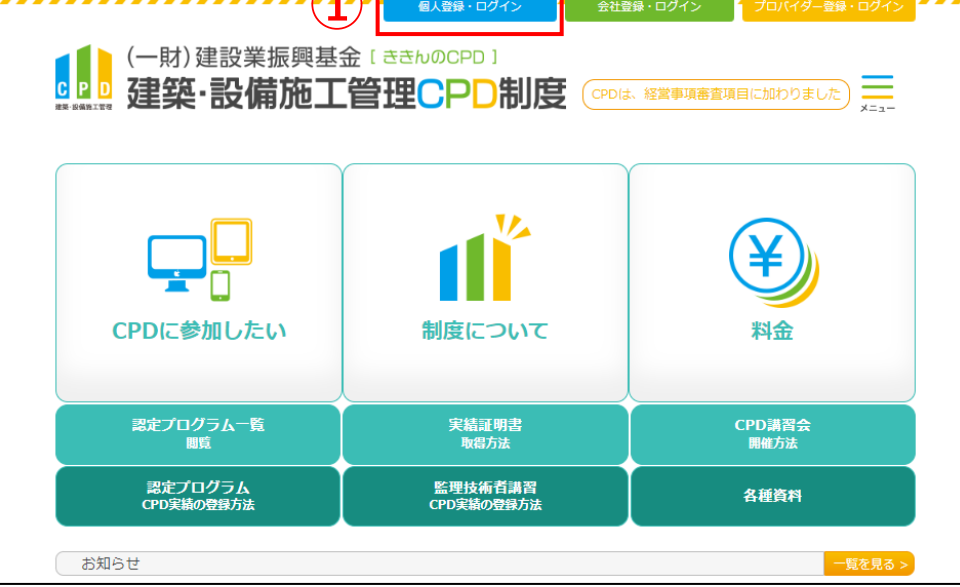

②「ユーザーID(参加者ID)」と 「パスワード(個人用)」を入力します。

③「ログインする」をクリックします。

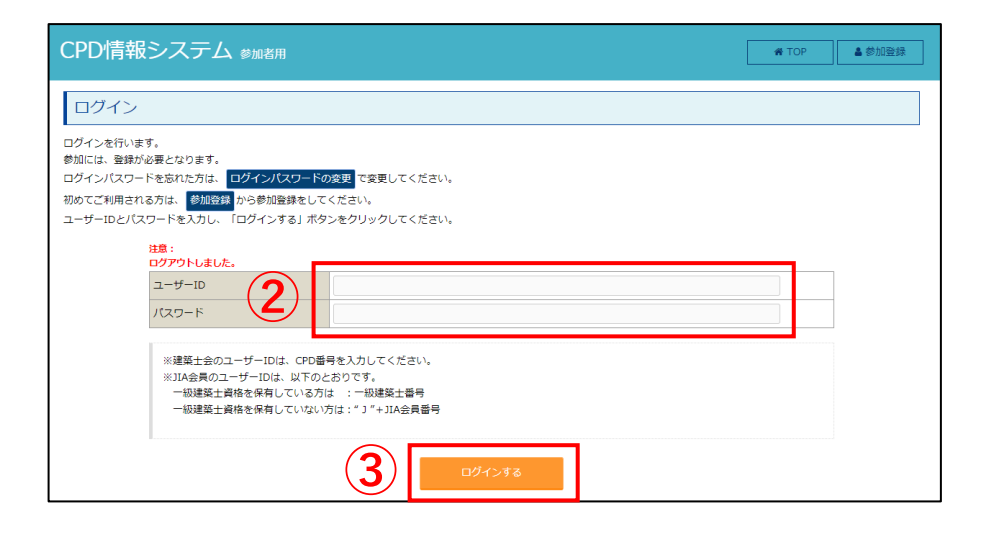

# 4.2 建設業振興基金・全国建設研修センターで受講

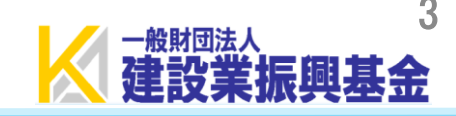

| CPD情報システム white white | ☞ ログアウ<br>ト |
|----------------------------------------------------------------------------------------------------|-------------|
| ТОР                                                                                                    |             |
| ご利用いただけるメニューの一覧です。                                                                                                    |             |
| 時間・単位 現在、取得している単位数を確認することができます。                                                                                                    |             |
| 建築CPD<br>情報提供制度<br>加工管理CPD<br>EPD<br>EPD<br>EPD<br>EPD                                                                                                    |             |
| 自己申請 下記に表示されるものについて申請を行うことができます。                                                                                                    |             |
| 建築・設備<br>施工管理 C P D<br>(認定教材) と 2 2 2 2 2 2 2 2 2 2 2 2 2 2 2 2 2 2                                                                                                    |             |
| Web認定プログラム Webプログラム(動画)を視聴することができます。                                                                                                    |             |
| Web認定プログラム<br>一覧                                                                                                    |             |
| 所雇回体                                                                                                    |             |
| 継続学習目標等の<br>記録<br>申請<br>レング<br>「記録」<br>実績証明書の<br>申請<br>し、<br>にの<br>定録<br>・変更<br>し、<br>の                                                                                                    |             |
| 共通                                                                                                    |             |
| 認定プログラム<br>一覧 マイページ                                                                                                    |             |

監理技術者講習

土木施工管理技士会連合会の講習参加による自己申請登録を行う場合は、<u>ごちら</u>から申請を行ってください。 日達学院・総合資格学院・日本連築士会連合会時習参加の場合、実施機関が出席者名簿を取りまとめているので、実施機関に電話でお申し出てください。 連設実振興基金・全国研修センターの講習を取り得合、<u>ごちらか</u>う申請を行ってください。

TOP画面に戻る

⑤「建設業振興基金・全国建設研修センターの 講習参加の場合」の『こちら』をクリックします。

④ TOP画面の「監理技術者講習の申請」をクリック

建築·設備施工管理

します。

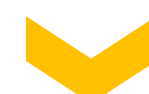

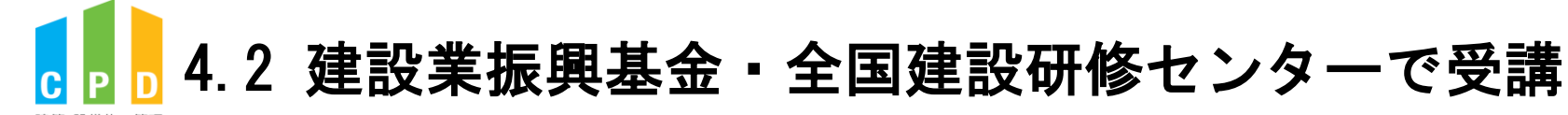

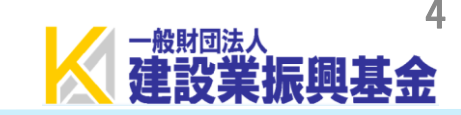

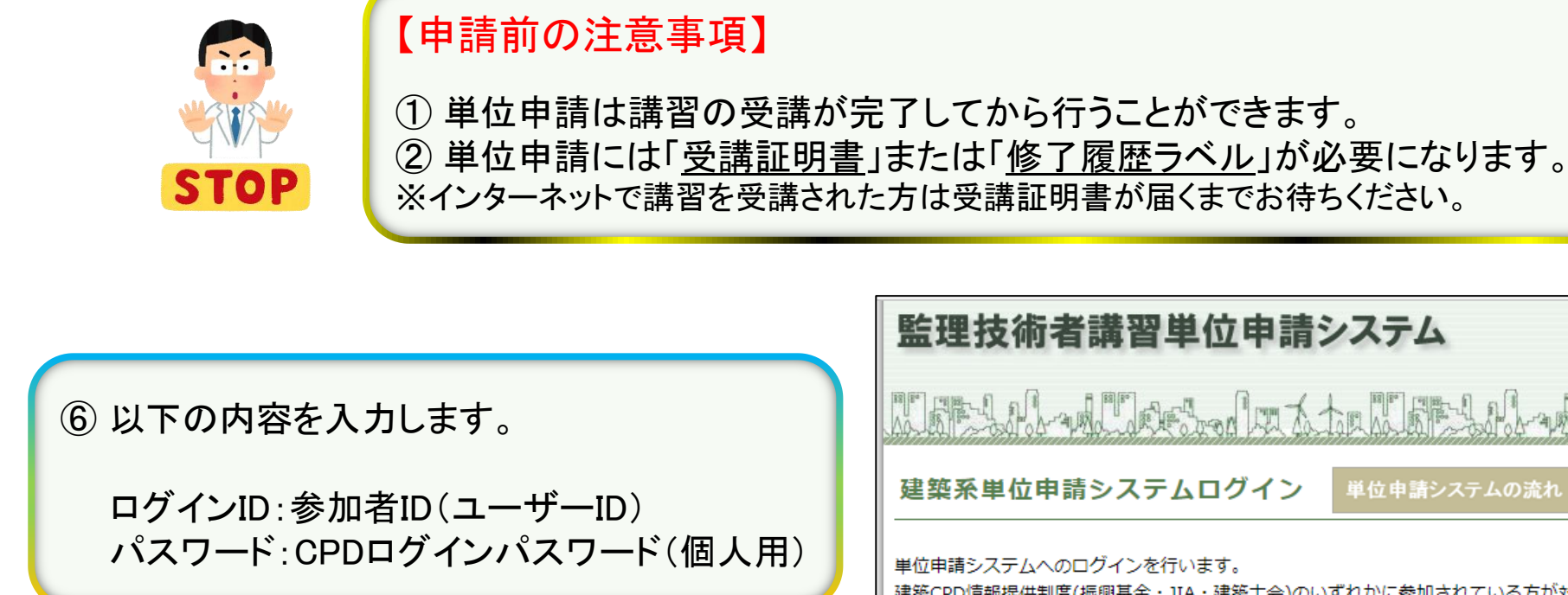

⑦「ログイン」をクリックします。

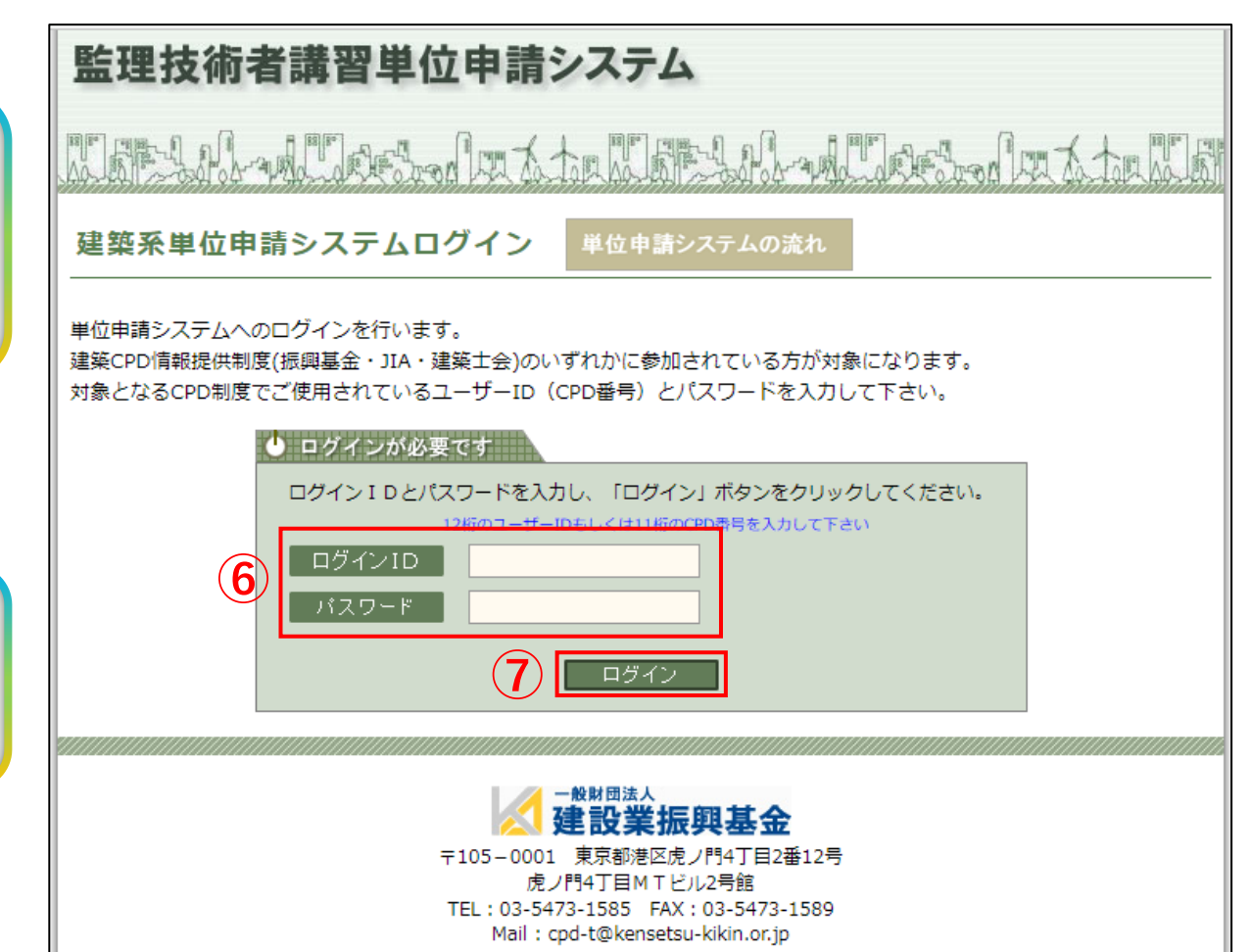

# ▶ 0.2 建設業振興基金・全国建設研修センターで受講

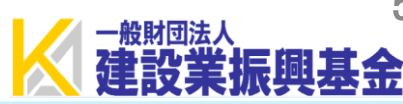

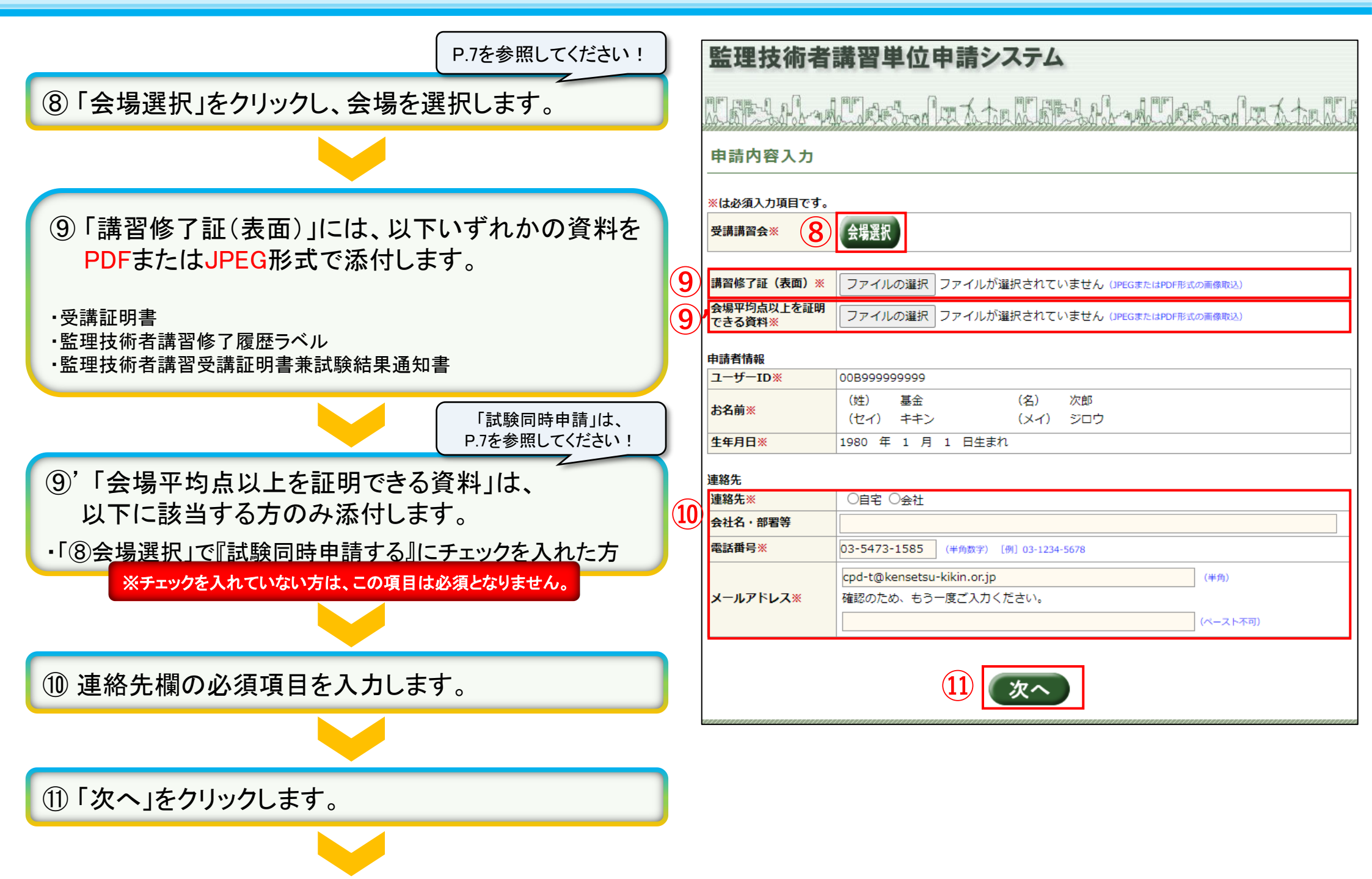

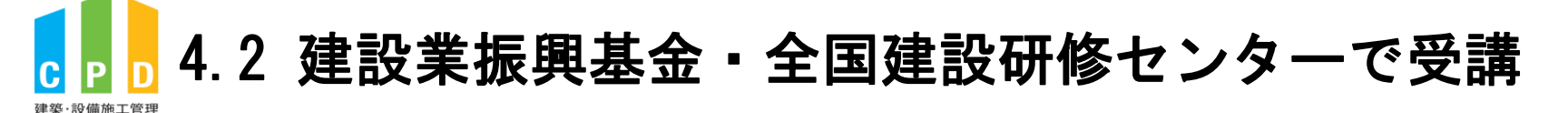

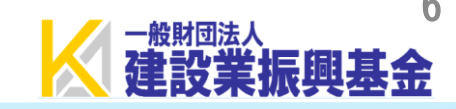

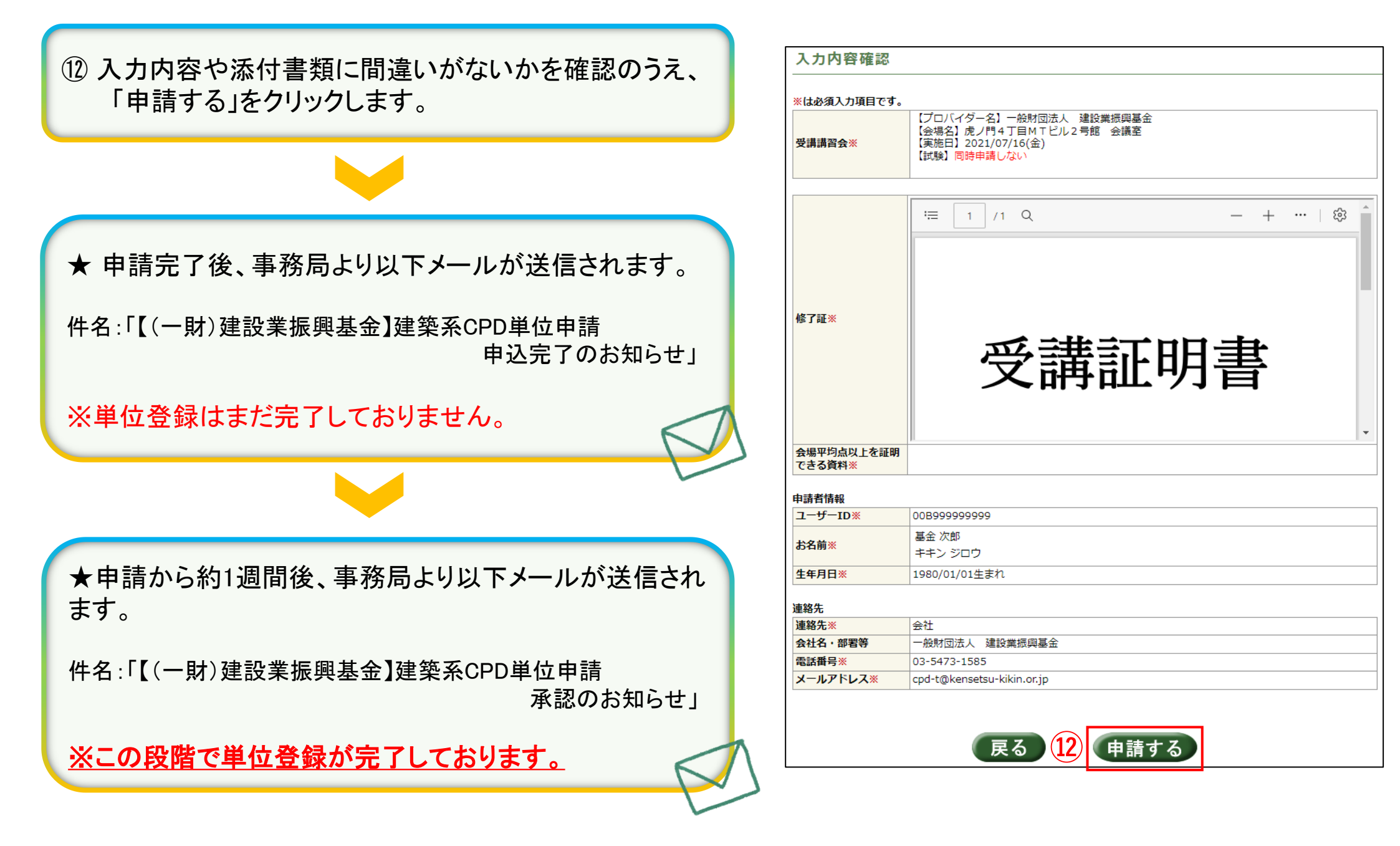

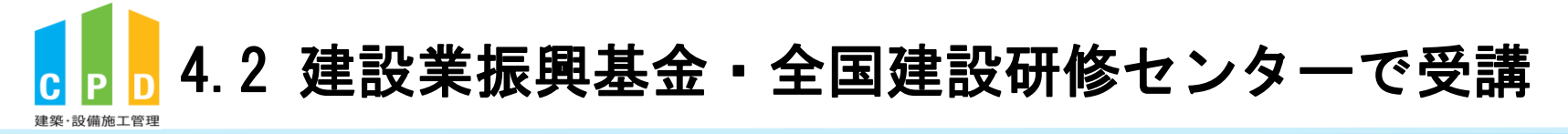

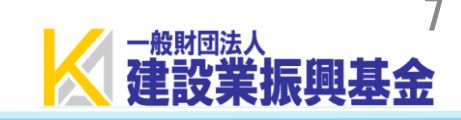

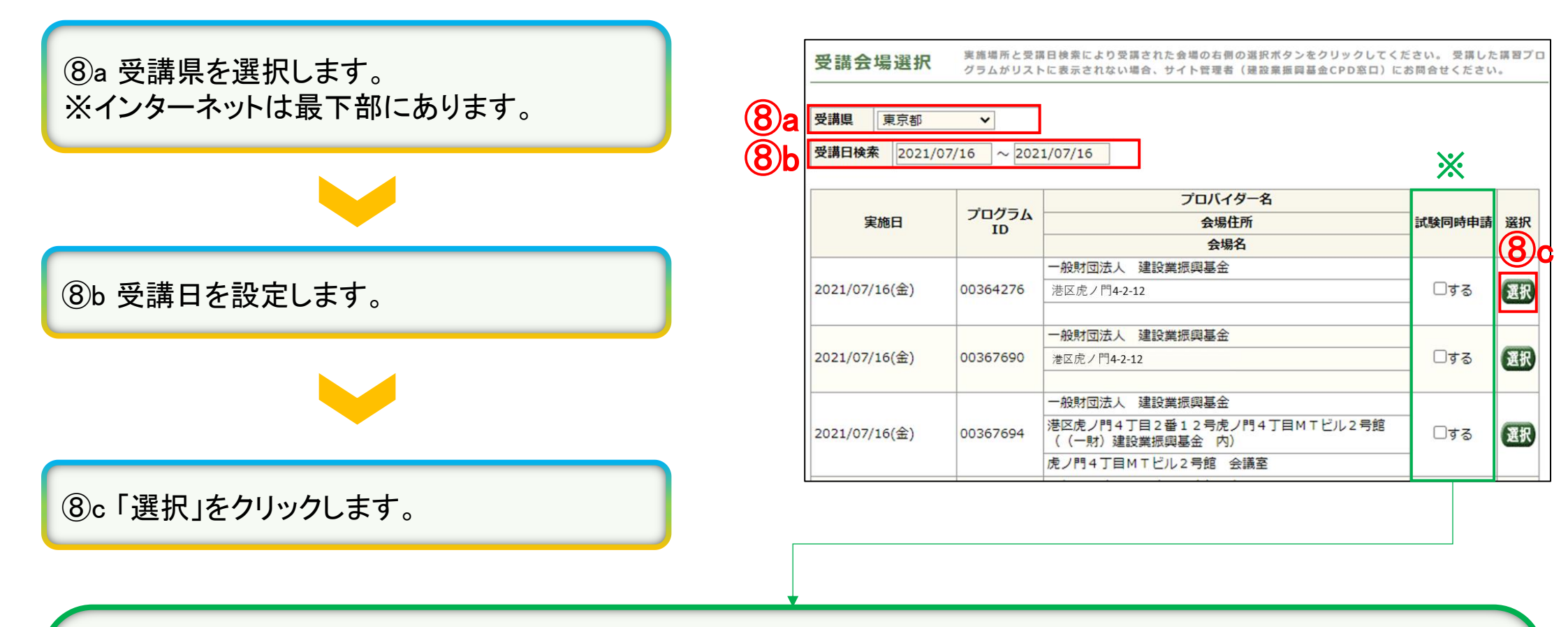

### ※「試験同時申請」とは

建築・設備施工管理CPD制度では、独自の制度を行っております。監理技術者講習で行われる試験の成績が、会場の平均点以上であった場合、「1」CPD単位が加点されます。試験分も併せて申請する場合、当該欄「ロする」にチェックを入れてください。

#### く以下に該当する方はチェックを入れないでください>

 ・試験成績が会場の平均点未満であった(この場合でも監理技術者講習受講分のCPD単位は登録できます)
 ・試験成績がまだ確認できず、先んじて受講分のCPD単位を申請する方(後日、別に試験分を申請することができます)

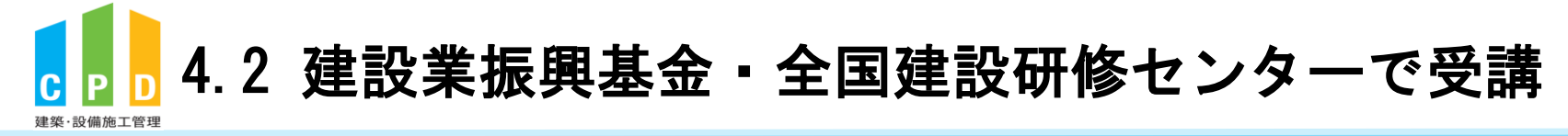

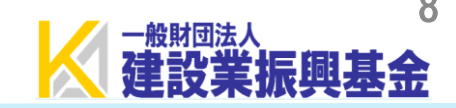

### 監理技術者講習の試験結果は以下URLより照会できます。

【建設業振興基金で受講した場合】 <u>https://kssc-kanri.com/result\_reference/</u>

【全国建設研修センターで受講した場合】 <a href="https://www.koushu-navi.jp/application/transcript/terms">https://www.koushu-navi.jp/application/transcript/terms</a>

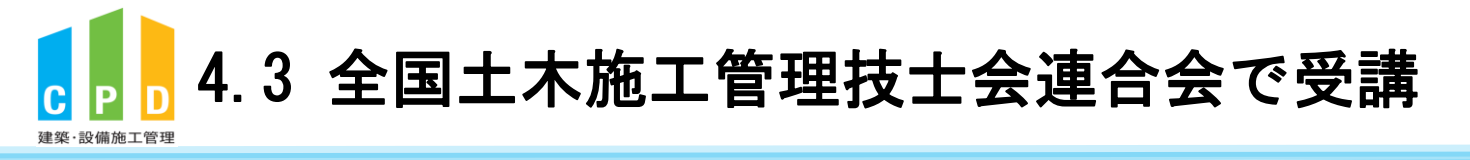

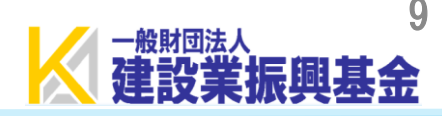

▲ プロバイダー登録・ログイン

CPD講習会 開催方法

各種資料

----

会社登録・ログイン

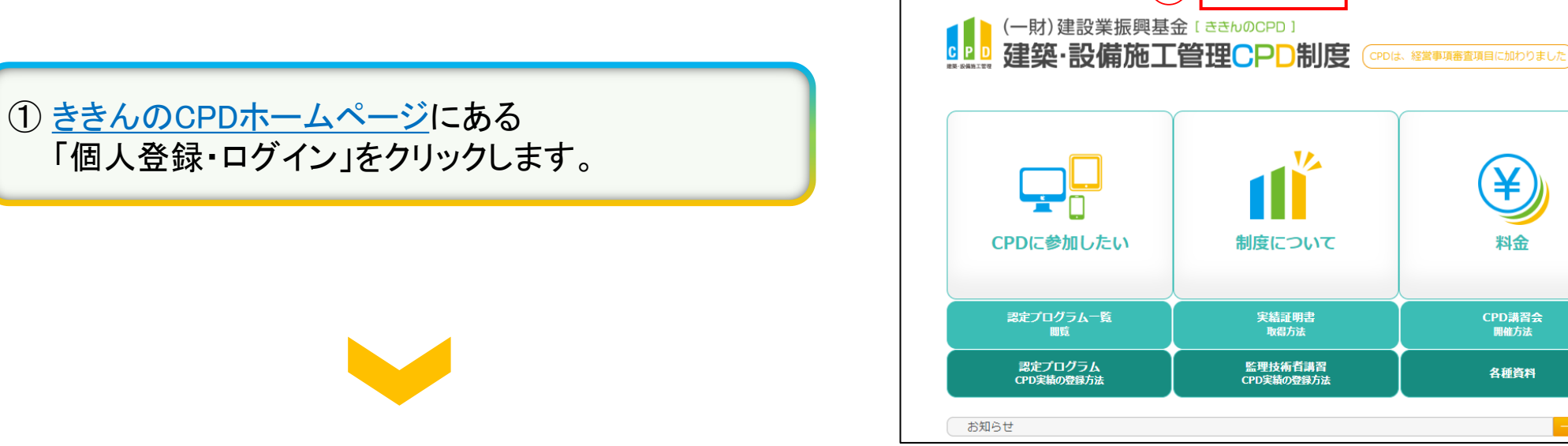

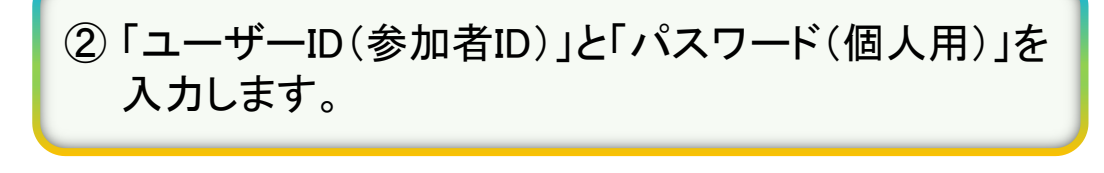

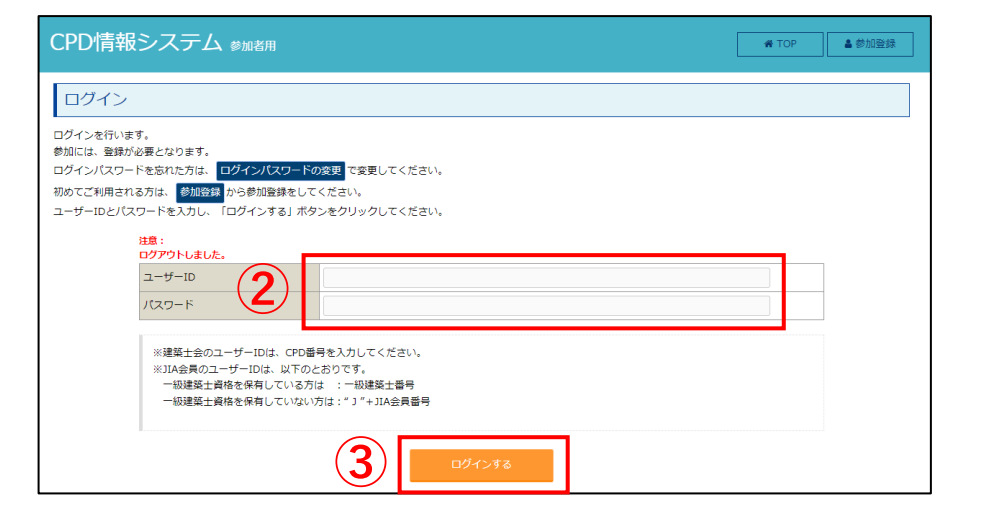

個人登録・ログイ

③「ログインする」をクリックします。

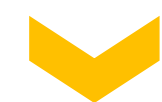

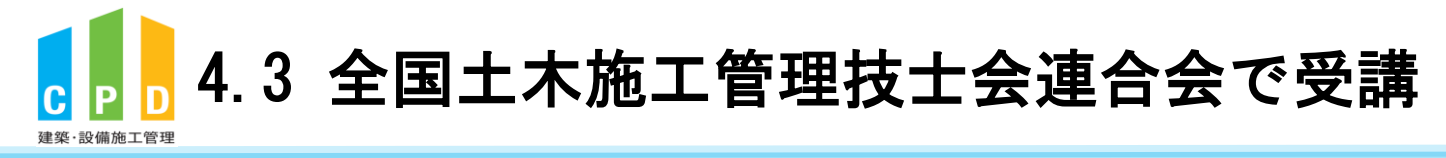

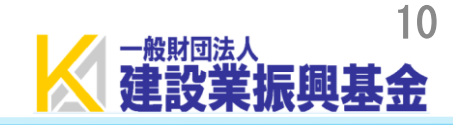

|                                                                                             | ● ログアウ<br>ト |
|---------------------------------------------------------------------------------------------|-------------|
| ТОР                                                                                         |             |
| ご利用いただけるメニューの一覧です。                                                                          |             |
| 時間・単位 現在、取得している単位数を確認することができます。                                                             |             |
| 建築CPD<br>情報提供制度 / / / / / / / / / / / / / / / / / / /                                       |             |
| 自己申請 下記に表示されるものについて申請を行うことができます。                                                            |             |
| 建築・設備<br>施工管理CPD<br>(認定教材)<br>・<br>・<br>・<br>・<br>・<br>・<br>・<br>・<br>・<br>・<br>・<br>・<br>・ |             |
| Web認定プログラム Webプログラム(動画)を視聴することができます。                                                        |             |
| Web認定プログラム<br>一覧                                                                            |             |
| 所屋回体                                                                                        |             |
| 継続学習目標等の<br>記録 申請  「 」  「 」  「 に  」  」  、  、  、  、  、  、  、  、  、  、  、                     |             |
| 共通                                                                                          |             |
|                                                                                             |             |

監理技術者講習

土木施工管理技士会連合会の講習参加による自己申請登録を行うし、ごちらから申請を行ってください。 日達字院・総合資格字院・日本建築士会連合会の講習参加の場合、実施機関が出席者名簿を取りまとめているので、実施機関に電話でお申し出てください。 建設業振興基金・全国研修センターの講習参加の場合、<u>ごちら</u>から申請を行ってください。

TOP画面に戻る

④ TOP画面の「監理技術者講習の申請」を クリックします。

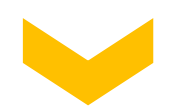

⑤「土木施工管理技士会連合会の講習参加に よる自己申請登録を行う場合」の『こちら』を クリックします。

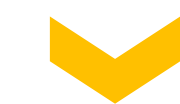

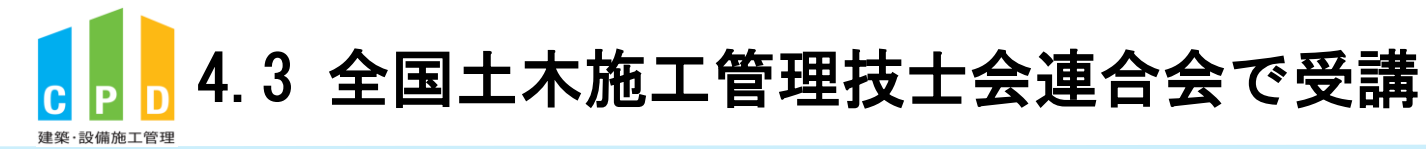

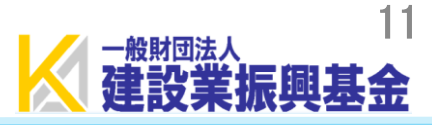

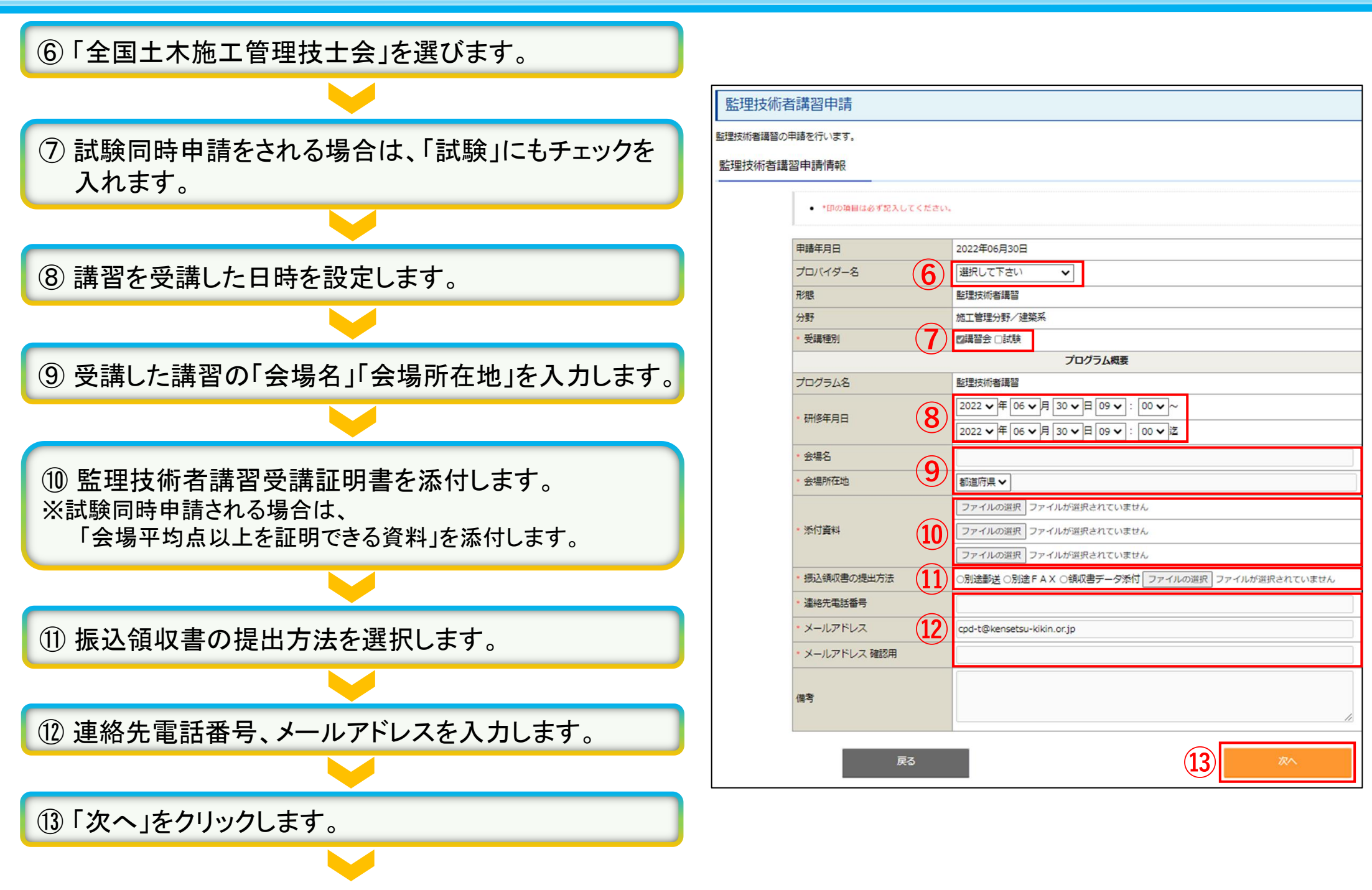

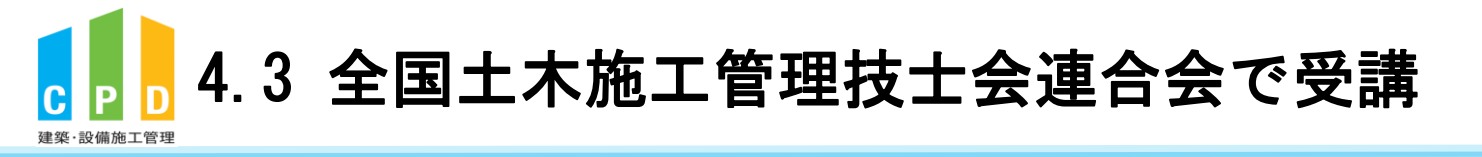

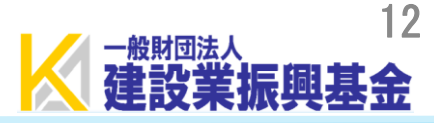

#### 監理技術者講習申請

監理技術者講習の申請内容の確認を行います。 入力情報に誤りが無いけ確認してください。 誤りがある場合は「戻る」ボタンをクリックして入力画面にお戻りください。

#### 監理技術者講習申請情報確認

|                                  | 2022+00/222                           |
|----------------------------------|---------------------------------------|
| プロバイダー名                          | 全国土木桃工管理技士会                           |
| 形態                               | 監理技術者講習                               |
| 分野                               | 施工管理分野/建築系                            |
| 受講種別                             | <b>渴</b> 替会:6単位                       |
|                                  | プログラム概要                               |
| プログラム名                           | 監理技術者講習                               |
| 研修年月日                            | 2022年08月29日 03:00~~2022年08月29日 15:00迄 |
| 会場名                              |                                       |
| 会場所在地                            |                                       |
| 名印度科                             |                                       |
|                                  |                                       |
| 振込領収書の増出方法                       |                                       |
| 振込領収善の増出方法<br>違絶先電話番号            |                                       |
| 振込領収善の増出方法<br>達略先電話番号<br>メールアドレス |                                       |

④ 入力内容や添付書類に間違いがないかを確認のうえ、
 「申請する」をクリックします。

★後日、監理技術者講習の単位が登録されます。 ※システムにて単位が登録されたかを確認してください。

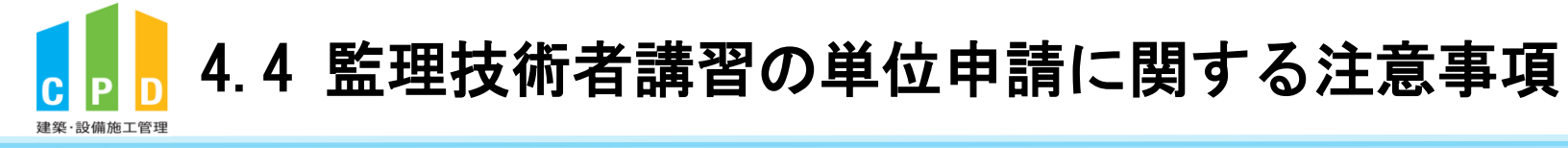

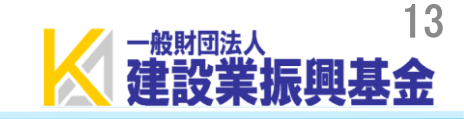

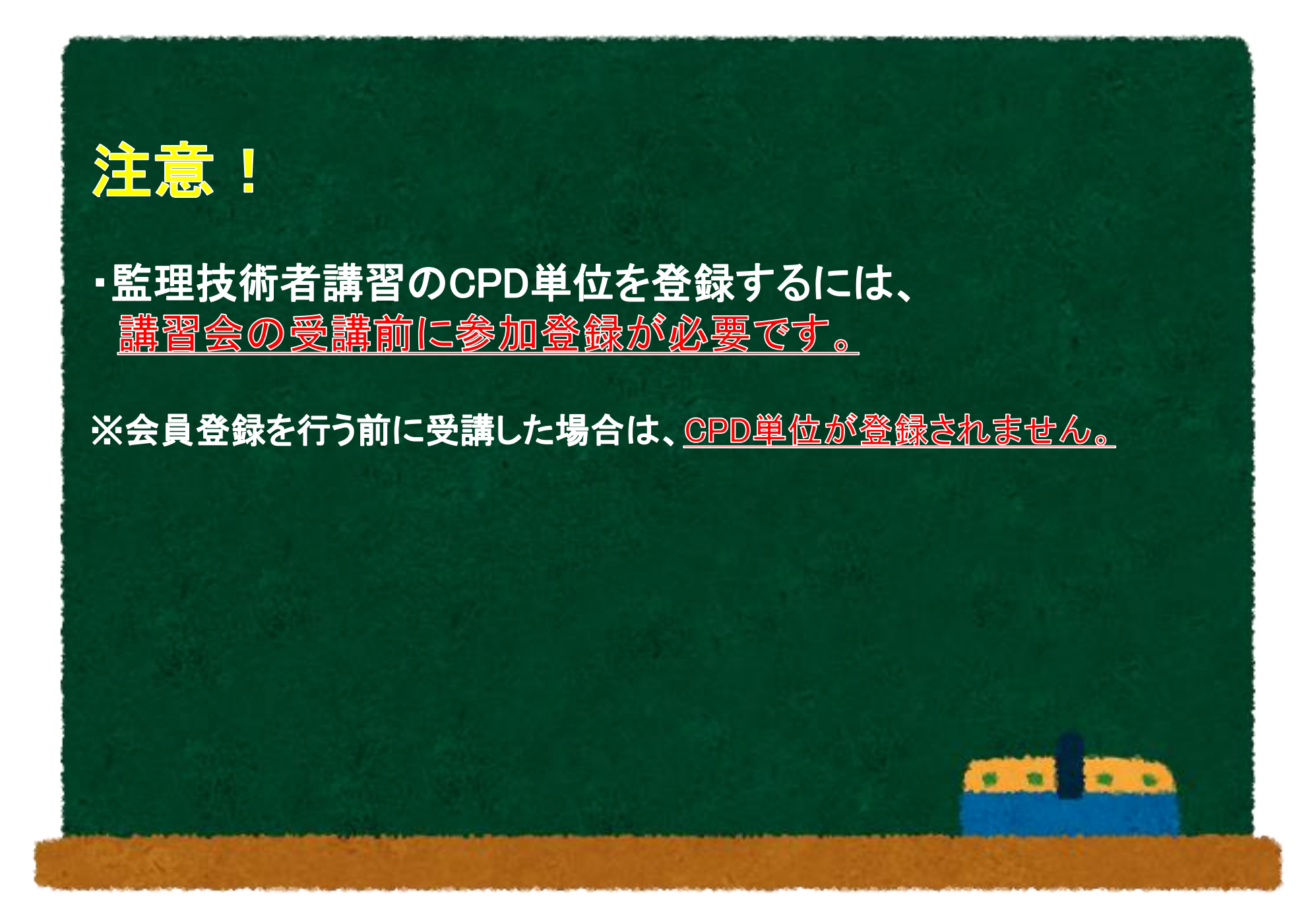